## はじめに

システムサコム工業製品の中で FTDI 社 (Future Technology Devices International Ltd.)の USB シリアル変換 LSI を使用している 機種のデバイスドライバーを完全にアンイン ストール(削除)する方法を解説します。

正式サポートではありませんが、弊社では Windows 10 64bit 上での動作を確認していま す。

## アンインストールツールのダウンロード

弊社サイトより FTDI 社が提供しているアンイ ンストールツール(Ver 1.4)をダウンロードし ます。

http://www.sacom.co.jp/download/uninstall.html

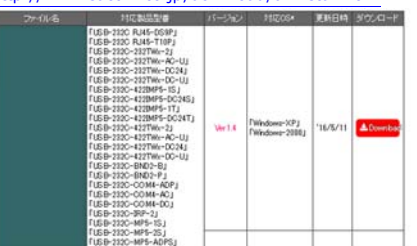

# アンインストールツールの起動

ダウンロードしたファイルを空きフォルダー などに解凍し、CDMuninstallerGUI を起動し ます。

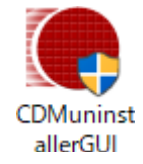

### 削除するドライバー情報の入力

Vendor ID と Product ID に下記のデータを1 組ずつ記入し、その都度 Add ボタンをクリッ クします。起動時にはデフォルトとして 0403 と 6001 の組み合わせが入力された状態にな っているため、まず Add をクリックします。

| DM Uninstaller                 | ×      |
|--------------------------------|--------|
| Vendor ID 0403 Product ID 6001 | ]      |
| VID_0403 PID_6001              | Add    |
|                                | Remove |
|                                | Clear  |
|                                |        |
|                                |        |
| Generate uninstall log file    | 1      |
| Ready                          |        |
| Remove Devices                 | Cancel |

## ドライバー情報の追加

次に Vendor ID に **0BA0**、Product ID に **800D** を Add し、最後に Vendor ID に **0403**、Product ID に **6011** を Add します。(0 はすべて数字のゼロ です)

| CDM Uninstaller                                                          | ×                      |
|--------------------------------------------------------------------------|------------------------|
| Vendor ID 08A0 Product ID 800D<br>VID_0403 PID_6001<br>VID_08A0 PID_800D | Add<br>Remove<br>Clear |
| 🗌 Generate uninstall log file                                            |                        |
| Ready                                                                    |                        |
| Remove Devices                                                           | Cancel                 |

## ドライバー情報の入力完了

3つの組み合わせを入力すると、下図のような 画面になります。

| DM Uninstaller                                                                                | ×                      |
|-----------------------------------------------------------------------------------------------|------------------------|
| Vendor ID 0403 Product ID 6011<br>VID_0403 PID_6001<br>VID_08A0 PID_800D<br>VID_0403 PID_6011 | Add<br>Remove<br>Clear |
| Generate uninstall log file                                                                   |                        |
| Ready                                                                                         |                        |
| Remove Devices                                                                                | Cancel                 |

#### ドライバーを削除

Remove Devices ボタンをクリックしてデバ イスドライバーを削除します。

| VID 0403 PID 6001    |                   |                |
|----------------------|-------------------|----------------|
| VID_08A0 PID_800D    | Remove Successful | >              |
|                      |                   |                |
|                      |                   |                |
|                      | Device removed    | d from system. |
|                      | Device removed    | d from system. |
|                      | Device removed    | d from system. |
|                      | Device removed    | d from system. |
| Generate uninstall I | Device removed    | d from system. |
| Generate uninstall I | og file           | d from system. |

#### エラー表示

アンインストーラーを実行したコンピュータ ーにインストールされていない Vendor ID や Product ID がある場合はエラーメッセージが 表示される場合がありますが、無視しても構い ません。

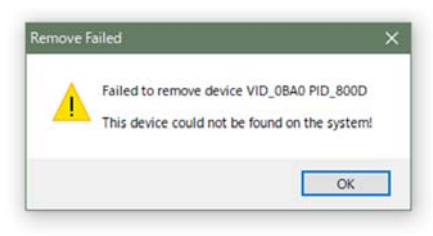

#### アンインストールツールの終了

エラー表示された組み合わせが残っています が、アンインストールは完了しています。 Cancel ボタンをクリックして、アンインスト ーラーを終了します。

| CDM Uninstaller                        | ×      |
|----------------------------------------|--------|
| Vendor ID 0403 Product ID 6011         |        |
| VID_0BA0 PID_800D<br>VID_0403 PID_6011 | Add    |
|                                        | Remove |
|                                        | Clear  |
|                                        |        |
|                                        |        |
| Generate uninstall log file            |        |
| Ready                                  |        |
| Remove Devices                         | Cancel |

#### さいごに

ふたたび USB 製品をご使用になられる際は、 デバイスドライバーを新規にインストールす る必要があります。インストールの手順は各種 インストールマニュアルをご覧ください。 http://www.sacom.co.jp/download/installmanual.html

#### お問い合わせ先

システムサコム工業株式会社 System Sacom Industry Corpporation

〒130-0021 東京都墨田区緑 1-22-5 州ビル 4F TEL:03-6659-9261, E-mail: info@sacom.co.jp

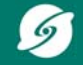